# Oracle Responsys®

## **Facebook Lead Ads Integration**

**ORACLE**<sup>°</sup> | responsys<sup>°</sup>

Version 3.1. Last Updated on 17 February 2023.

Copyright © 2023, Oracle and/or its affiliates. All rights reserved.

## Contents

| Executive Summary          | 1  |
|----------------------------|----|
| Solution Components        | 1  |
| Roles and Responsibilities | 1  |
| Configuration              | 2  |
| Testing                    | 12 |

### **Executive Summary**

The Facebook Lead Ads integration with Responsys allows marketers to target Facebook users with an ad, that when clicked on, will present the user with a Facebook Form. When the user completes the Form, s/he will be added to the Responsys Profile list it is associated with. Configuration of this solution requires that objects be created in both the Facebook and Responsys systems, and then for the CSM or customer to work with the Support team to complete the configuration by mapping the Facebook and Responsys objects.

This document summarizes the steps necessary to setup a Facebook Lead Ads integration with Responsys, mainly from the Responsys point of view. It outlines the different teams/roles that need to be involved in this process and their respective responsibilities.

## **Solution Components**

- 1. Facebook Lead Ad A Facebook ad, when clicked on, will take the user to a Facebook Form.
- 2. Facebook Form A Form that captures various information to be imported into the Responsys account. The fields on the form are specified by the marketer and need to map to the fields in the Responsys Form.
- 3. Responsys Form a Form created in the Responsys account that is required to capture the Facebook Form data upon submission. The Responsys Form will not be accessed directly by any user.
- 4. Responsys List The List that will capture the submitted Facebook Form data. The Responsys Form fields need to map to the Facebook Form and must exist on the Responsys List that will capture the submitted data.

| Group            | Role               | Responsibility                                                                                                    |
|------------------|--------------------|----------------------------------------------------------------------------------------------------|
| Client           | Marketer           | Define the end-to-end Marketing workflow for<br>collecting information from Facebook and<br>communicating with the Customer. |
| Responsys/Client | Solution Architect | Help architect the orchestration workflow starting with data collection to driving cross                                     |

### **Roles and Responsibilities**

|           |                                    | channel communication to the customer as a<br>real time process. This role can also guide the<br>Client on how to receive any event data created<br>as a result of this orchestration flow for                                                                                                    |
|-----------|------------------------------------|----------------------------------------------------------------------------------------------------|
|           |                                    | reporting purposes.                                                                                                    |
| Client    | Developer or Product<br>Consultant | <ol> <li>Build the Lead Ads form in Facebook</li> <li>Build the Responsys hosted FORM that will<br/>collect the information and write to the<br/>tables stored in Responsys.</li> <li>Build any Campaigns or Programs that are<br/>triggered as result of user action on the<br/>Facebook hosted form.</li> <li>Responsys Technical Support to setup the<br/>link in OAG between FB Form ID and<br/>Responsys FORM URL.</li> </ol> |
| Responsys | Technical Support                  | Complete configuration, mapping Facebook<br>Page id to Responsys FORM URL.                                                                                                    |

## Configuration

This section describes the steps you need to follow to configure the Responsys portion of this solution. It is assumed that the Facebook Lead Ad and corresponding Facebook Form has already been created and configured in the client's Facebook account. You can refer to Facebook's help section on Lead Ads for more information.

#### **Step 1: Creating Tables**

Create a profile list for the form to store the data. Optional PETs and supplemental tables can also be created to expand the storage of personalization data.

Profile List

|                                  | S                                                                                                    |
|----------------------------------|----------------------------------------------------------------------------------------------------|
|                                  |                                                                                                    |
|                                  |                                                                                                    |
| Create list —<br>Define the name | and location of the List.                                                                                                    |
| Save                             | cel                                                                                                    |
| Name:                            | [bla_list Names cannot be longer than 100 characters and can include only these characters: A 2 a 2 0-3 space 1 - $\oplus \_[]$ {} |
| Folder:                          | select folder 🗸                                                                                                    |
| Description:                     |                                                                                                    |

fbla\_list FBLA Test

Name: Folder:

#### Schema

| System Fields                 |                                |
|-------------------------------|--------------------------------|
| RIID_                         | Integer Field                  |
| CREATED_SOURCE_IP_            | Text Field (to 255 chars)      |
| CUSTOMER_ID_                  | Text Field (to 255 chars)      |
| EMAIL_ADDRESS_                | Text Field (to 500 chars)      |
| EMAIL_DOMAIN_                 | Text Field (to 255 chars)      |
| EMAIL_ISP_                    | Text Field (to 255 chars)      |
| EMAIL_FORMAT_                 | Single character field         |
| EMAIL_PERMISSION_STATUS_      | Single character field         |
| EMAIL_DELIVERABILITY_STATUS_  | Single character field         |
| EMAIL_PERMISSION_REASON_      | Text Field (to 255 chars)      |
| EMAIL_MD5_HASH_               | Text Field (to 50 chars)       |
| EMAIL_SHA256_HASH_            | Text Field (to 100 chars)      |
| MOBILE_NUMBER_                | Text Field (to 50 chars)       |
| MOBILE_COUNTRY_               | Text Field (to 25 chars)       |
| MOBILE_PERMISSION_STATUS_     | Single character field         |
| MOBILE_DELIVERABILITY_STATUS_ | Single character field         |
| MOBILE_PERMISSION_REASON_     | Text Field (to 255 chars)      |
| POSTAL_STREET_1_              | Text Field (to 255 chars)      |
| POSTAL_STREET_2_              | Text Field (to 255 chars)      |
| CITY_                         | Text Field (to 50 chars)       |
| STATE_                        | Text Field (to 50 chars)       |
| POSTAL_CODE_                  | Text Field (to 25 chars)       |
| COUNTRY_                      | Text Field (to 50 chars)       |
| POSTAL_PERMISSION_STATUS_     | Single character field         |
| POSTAL_DELIVERABILITY_STATUS_ | Single character field         |
| POSTAL_PERMISSION_REASON_     | Text Field (to 255 chars)      |
| CREATED_DATE_                 | Time Stamp Field (date + time) |
| MODIFIED_DATE_                | Time Stamp Field (date + time) |
|                               |                                |
| Custom Fields                 |                                |
|                               |                                |

CITY FULL\_NAME Text Field (to 100 chars) Text Field (to 100 chars)

#### Create PET from profile list page.

| fbla_ | list         |                                  |                | Cha                                  | nge List: fbla_list                    |                                     | Create New List |                          |
|-------|--------------|----------------------------------|----------------|--------------------------------------|----------------------------------------|-------------------------------------|-----------------|--------------------------|
|       | List Inform  | ation                            |                |                                      |                                        |                                     |                 |                          |
|       | st Health    |                                  |                |                                      | Last File Load:Feb 2                   | 23, 2021 05:34 AM                   |                 |                          |
| Vie   | ew: Email    | Mobile   Print                   |                | ist refresh: Jan 07, 2021 01:46 AM 🔄 | Import Data                            | Change Schema                       |                 |                          |
|       | Ont-In       | Deliverable                      | Undeliverable  | Total                                | View Import History<br>View Properties | Access Control<br>Create App Channe | l List          |                          |
| 1     |              |                                  |                |                                      |                                        |                                     |                 |                          |
|       | Create Pro   | ofile Extension                  |                |                                      | ?                                      | Brand                               |                 |                          |
|       | Select the r | method to create a new prof      | ile extension. |                                      |                                        |                                     |                 |                          |
| Filt  | Choos        | se a method                      |                |                                      |                                        |                                     |                 |                          |
|       |              | Table with Data<br>Upload a File |                |                                      | it All                                 |                                     | Reset Submit    |                          |
| F     | III (        | Empty Table<br>Specify Fields    |                |                                      |                                        |                                     |                 | Create Profile Extension |
| Nar   |              |                                  |                |                                      |                                        | Created date                        | Expiration Date | List Type                |
| Sky   |              |                                  |                |                                      |                                        | Dec 03, 2019 23:45                  | :31             | List                     |
| 0.51  |              |                                  |                |                                      |                                        | Dec 02, 2010 22:45                  | .04             | Link                     |

#### Format of sample PET

It should have valid extraction key from profile list.

| Properties          |                                |
|---------------------|--------------------------------|
|                     |                                |
| Created by admin@qa | 52 on Dec 03, 2019 11:45 PM    |
| Name:               | SkywalkerLeadsPet              |
| Folder:             | FBLA Test                      |
| List:               | fbla_list                      |
|                     |                                |
| Schema              |                                |
| RIID_               | Integer Field                  |
| FIRST_NAME          | Text Field (to 100 chars)      |
| LAST_NAME           | Text Field (to 100 chars)      |
| CITY                | Text Field (to 100 chars)      |
| CREATED_DATE_       | Time Stamp Field (date + time) |
| MODIFIED_DATE_      | Time Stamp Field (date + time) |
| Key Fields          |                                |
| Data Extraction:    | RIID_                          |

#### **Create Supplemental Table:**

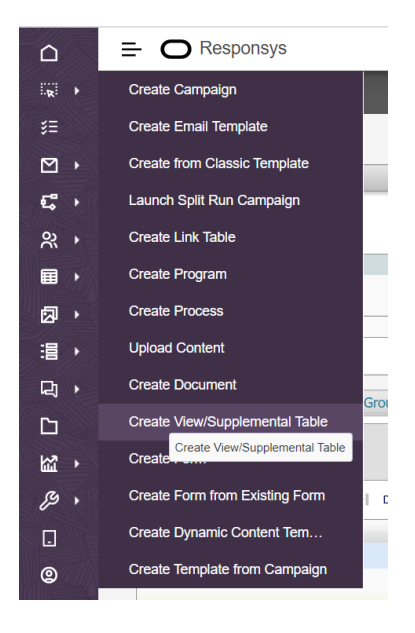

Table should have valid extraction key from the profile list. Supplemental Table and PET should not have duplicate column.

| Name:               | Sup Table                      |
|---------------------|--------------------------------|
| Folder:             | FBLA Test                      |
|                     |                                |
| Schema              |                                |
| FULL_NAME           | Text Field (to 500 chars)      |
| FATHER_NAME         | Text Field (to 500 chars)      |
| MOTHER_NAME         | Text Field (to 500 chars)      |
| CREATED_DATE_       | Time Stamp Field (date + time) |
| MODIFIED_DATE_      | Time Stamp Field (date + time) |
| Key Fields          |                                |
| Data Extraction:    | FULL_NAME                      |
| Table Primary Key F | ields                          |
| Primary Key:        | FULL_NAME                      |
|                     |                                |

#### Step 2: Create the HTML document to use in Form

Upload the HTML document that will be used to create form in Content library from hamburger menu.

The document should have <form> ...</form> and table column should be with in form tag. The table column should match how it was created in List/PET/Supplemental table.

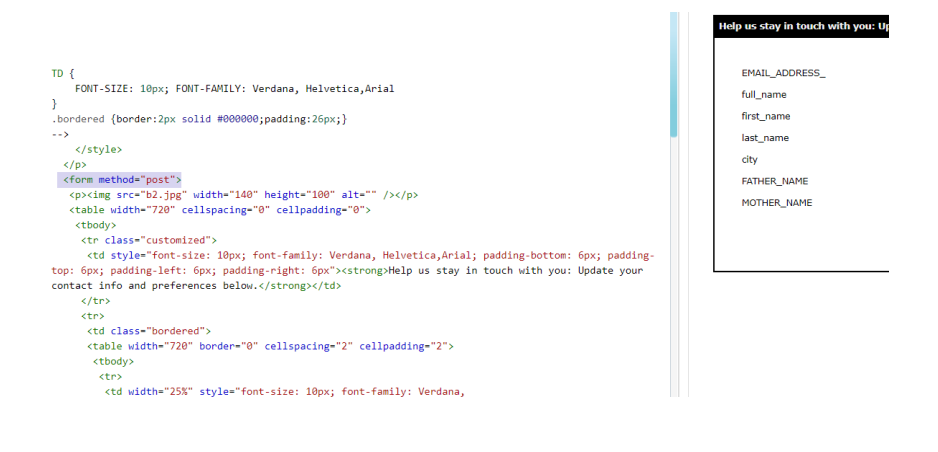

Step 3: Create the Responsys Form

| Form Summary                                             | Form Name<br>Define the gener | al characteristics                                 | of this form.                                       |                       |                       |         |  |
|----------------------------------------------------------|-------------------------------|----------------------------------------------------|-----------------------------------------------------|-----------------------|-----------------------|---------|--|
| Name<br>• Prefill Data<br>List<br>Personalization Data   | Name:                         | Facebook Lead<br>Names cannot I<br>A-Z a-z 0-9 spa | Ads Form<br>be longer than 150 ce ! - = @ _ [ ] { } | haracters and can inc | lude only these chara | acters: |  |
| • Message<br>Form Document<br>Dynamic Content            | Folder:<br>Description:       | (auto-assign)<br>This FORM will                    | ✓<br>be used to capture                             | email address, first, |                       |         |  |
| Form Rules<br>Auto-close Options<br>Defaults & Variables |                               | last hane and                                      | city name from a Pa                                 | LEDOOK HUSLED AU.     |                       |         |  |
| Deploy                                                   |                               |                                                    |                                                     |                       | $\sim$                |         |  |
|                                                          | Paciniant Locale              | u Epolish                                          |                                                     |                       |                       |         |  |
|                                                          | Recipient Locale              | :: English                                         |                                                     |                       |                       |         |  |

#### Step 4: Choose the table and the primary key to handle incoming data

In the Opt-in/Opt-out Status Values section, populate the fields with the expected incoming values from your form. If the form does not have incoming Opt-in/Opt-out Status values, then set the opt-in value to "I" and opt-out value to "O".

Similarly, in the Email Format Values section, populate the fields with the expected incoming values from your form. If the form does not have incoming Email Format values, then set the HTML value to "H" and Text value to "T".

| Back Next            | Select a List                                                                                                    |
|----------------------|----------------------------------------------------------------------------------------------------|
| Form Summary         | Select the list to use for pre-filling the form and for collecting form submissions.                                                                                    |
| Name                 | List: RESPONSYSAPPCLOUD_LIST V                                                                                                    |
| Prefill Data         |                                                                                                    |
| List                 | List Data Handling Rules                                                                                                    |
| Message              | Match form submits to a customer record using one of the following:                                                                                                    |
| Form Document        | Hatch form submits to a customer record using the or the following.                                                                                                    |
| Dynamic Content      | ● EMAIL_ADDRESS_ ✓                                                                                                    |
| Settings             |                                                                                                    |
| Form Rules           | ○Select field v andSelect field v                                                                                                    |
| Defaults & Variables | If there is a match                                                                                                    |
| Deploy               | De pot undate a record (follow up campaigns will not be cont)                                                                                                    |
|                      | Do not update a record (follow-up campaigns will not be sent)                                                                                                    |
|                      | O Di NC Cleate new rectif (follow-up campaigns win not be sent)  Default permission for the newly added channels:     Opt Out     Opt In                                |
|                      | Opt-in/Opt-out Status Values (Email, Mobile, and Postal)                                                                                                    |
|                      | In submitted form data, what value represents opt-in status?                                                                                                    |
|                      | In submitted form data, what value represents ont-out status?                                                                                                    |
|                      | Email Format Values                                                                                                    |
|                      | All incoming values to the EMAIL_FORMAT_ field will be translated to "H" for HTML format and "T" for Text format<br>In submitted form data, what value represents HTML? |
|                      | In submitted form data, what value represents Text?                                                                                                    |
|                      |                                                                                                    |

**Step 5: Choose the personalization data:** 

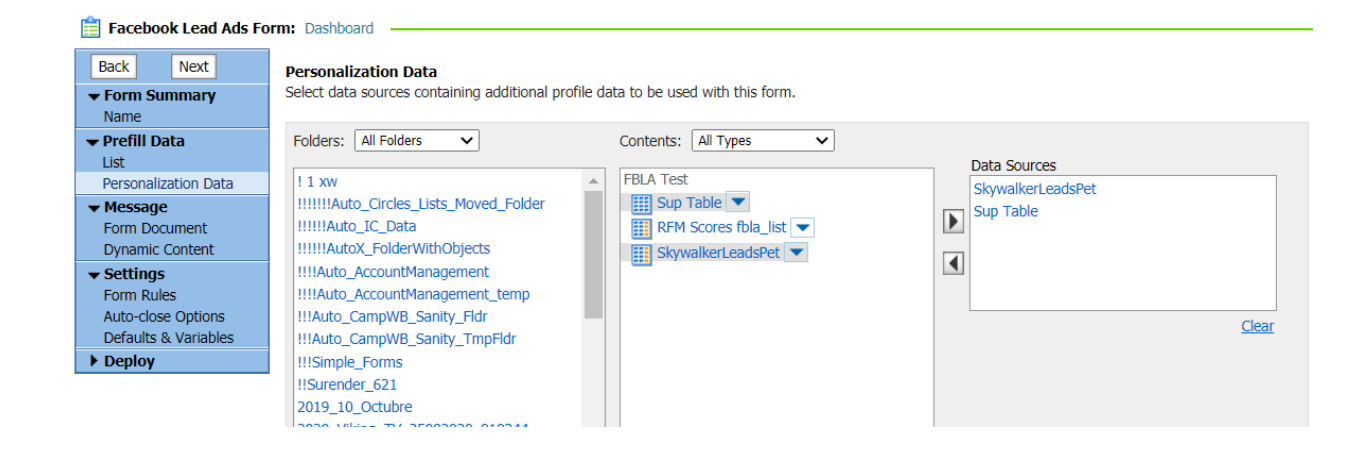

Step 6: Choose the HTML file that has the FORM fields aligned with the Facebook form used for data collection.

Note the following:

- The Oracle Responsys form will not be displayed to the user or used to directly capture information. It is used to post content passed from the Facebook form into the Responsys account by way of a form post.
- For the integration to work correctly, both the Facebook lead form and the Oracle Responsys Contact List must have matching fields. We may use the document that is uploaded via content library.

For example, if your Oracle Responsys Contact List uses EMAIL\_ADDRESS\_, the Facebook form must also include an EMAIL\_ADDRESS\_ field. If your Responsys Contact List uses FIRST\_NAME, the Facebook form must also have a FIRST\_NAME field.

If your Facebook form has fields that do not match exactly to a Responsys Contact List, the integration will not work, and the form data will not be posted to the Responsys Contact List.

|  | Back Net:<br>Form Summary<br>Name<br>Prefil Data<br>Lit<br>Personalization Data<br>Hessage<br>Form Occument<br>Prom Rules<br>Auto-doce Options<br>Deploy<br>Deploy | HTML Documents | HTML Document Clear |
|--|----------------------------------------------------------------------------------------------------|----------------|---------------------|
|--|----------------------------------------------------------------------------------------------------|----------------|---------------------|

#### Step 7: Complete all remaining steps with defaults and Publish the FORM.

- a. Define a default form rule. A default is required to complete a form but has no bearing on the integration itself.
- b. No other options need to be set beyond the defaults

## Step 8: Once the FORM is active, go back into the FORM dashboard and select FORM Usage:

| Form Summary                                                                                    | Summary                                                                                                    |
|-------------------------------------------------------------------------------------------------|----------------------------------------------------------------------------------------------------|
| Prefill Data                                                                                    | Description: This FORM will be used to capture email address, first, last name and city name from a Facebook host |
| Message                                                                                         | Recipient Locale: English (UTF-8)                                                                                 |
| Settings                                                                                        |                                                                                                    |
| Deploy     1. Preview     2. Form Usage     3. Live Report     4. Close (Currently     Enabled) | Form Components         Form Document:         Prefill List:         Pynamic Content:         no                  |
|                                                                                                 | Form Actions                                                                                                    |

**Step 9:** Use the 'Form action URL', '\_ri\_', '\_di\_' and '\_ei\_' parameter to <u>construct</u> your Form URL.

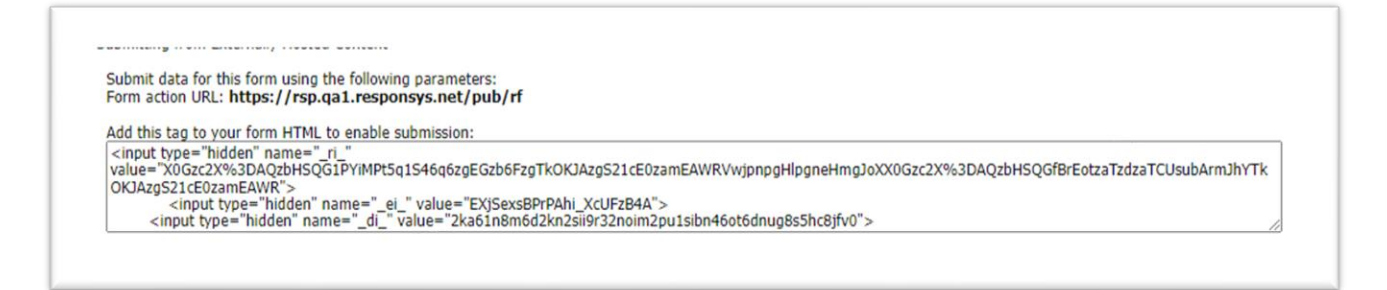

Using the example above, your **FORM URL** would be:

http://sns6.rsys5.net/pub/rf?<mark>\_ri\_=</mark>

X0Gzc2X%3DYQpglLjHJlYQGjYv92YFzcJgOFzfzfCNCP7s8E3zchoTLzbzbzdanVwjpnpgHlpgne HmgJoXX0Gzc2X%3DYQpglLjHJlYQGnPq2SCGc5l6cYwL9nzcrUIAAGzdeu5zckzbzdf&\_ei\_=616 8bb2c-a070-484a-98ad-f56ded774415&\_di\_=f7471bc0-44a3-4765-bf85-977d9c53f3e0

That is Form hostname+?\_ri\_+"value"+ &+\_di\_+"value" +&+\_ei\_+"value"

## Step 10: Create your Facebook Page and obtain the Page ID by following steps outlined below:

- a. Login to <u>https://www.facebook.com/</u> using your Facebook username and password.
- b. Create a page from home page-> left panel, you will see pages, click "Create New Page"

| •••• See All Pages |  |
|--------------------|--|
| + Create New Page  |  |

c. Create New Page, with valid category.

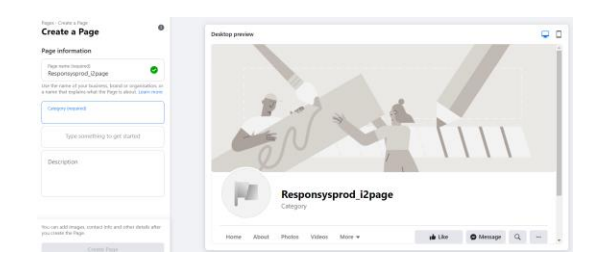

d. In the Facebook Page, click on 'Publishing Tools'.

On the left-hand side, click on 'Lead Adverts Forms' and then click 'Create'.

| Skywalker Computers                         | (                                           | ۹.                | Orcle I          | Home Fin    | ıd Friends    | R 🖬 6         | ) 🗎 🖛 🔻                     |
|---------------------------------------------|---------------------------------------------|-------------------|------------------|-------------|---------------|---------------|-----------------------------|
| Page Messages Notifications 1               | Insights Publishin                          | g Tools           |                  |             |               | Settings      | Help •                      |
| Posts Published Posts                       | <ul> <li>Leads will be available</li> </ul> | ilable for downlo | oad for up to 90 | ) days from | the time they | are submitted | l by a user.<br>Help Centre |
| Scheduled Posts<br>Drafts<br>Expiring Posts | Forms Library                               | Q Actions -       |                  |             |               |               | + Create                    |
| Videos                                      | Name                                        | Locale            | Created          |             | Leads Count   | Leads         |                             |
| Video library                               | Profile Update (Preview)                    | English (US)      | 25 May 2016 at   | t 17:00     | 0             | Download      |                             |
| ▼ Lead Adverts Forms<br>Forms Library       | Profile (Preview)                           | English (US)      | 25 May 2016 at   | t 16:41     | 0             | Download      |                             |
|                                             |                                             |                   |                  |             |               |               |                             |

#### e. Enter details as below

| 1         | Ads Lead Builder                                                                                    | ×                                                                                    |
|-----------|----------------------------------------------------------------------------------------------------|--------------------------------------------------------------------------------------|
| D         | Preview your Form                                                                                   | Edit Back Next                                                                       |
|           | This form preview is an approximation and does not reflect how an actual form will appear to users. |                                                                                      |
| ł         | Form Details //<br>Name                                                                             |                                                                                      |
|           | Profile Update                                                                                      | Email                                                                                |
|           | English (US)                                                                                        | Full Name                                                                            |
| 1         |                                                                                                    |                                                                                      |
| r         |                                                                                                    |                                                                                      |
| f.        |                                                                                                    |                                                                                      |
|           |                                                                                                    | Nothing you share will be posted on Facebook.<br>This info is sent to Forms Library. |
| g.        |                                                                                                    | Next                                                                                 |
| Oracle Re | Back                                                                                                | Cancel Create Form                                                                   |

|                                                                                                    | Skywalker Computers                                                                                                    | ×     |
|----------------------------------------------------------------------------------------------------|----------------------------------------------------------------------------------------------------|-------|
|                                                                                                    | Placeholder                                                                                                    |       |
| First name                                                                                         | Orcle                                                                                                    |       |
| Last name                                                                                          | MCloud                                                                                                    |       |
| Email                                                                                              | responsys.fbtest@gmail.com                                                                                                    |       |
| City                                                                                               | Bangalore                                                                                                    |       |
| By clicking Submit, you agre<br>it according to their privacy p<br>including to auto-fill forms fo | e to send your info to Skywalker Computers who agrees to us<br>policy. Facebook will also use it subject to our Data Policy,<br>r ads. <u>Facebook Data Policy Privacy Policy</u> | 8     |
|                                                                                                    | Cancel                                                                                                    | ıbmit |

#### Step 11: Create a MOS ticket to request that FBLA be configured for the account

This ticket MUST have the following three pieces of information:

- a. Account Name
- b. FORM ID which you have noted in Step 7e described above.
- c. FORM URL which have created in Step 6 above.

Support will use this information to complete the configuration of the feature. Once done, the MOS ticket will be updated.

#### Step 12: Register your Facebook pages with the Lead Ads app.

a. Once you get confirmation that your request has been implemented, log in to https://fbleadads.responsys.net/subscribepage/ and follow instructions on the screen.

Note: Only the Users with Admin Access can Register/Unregister a page to FB. Users with normal user access cannot perform the registering action. Please contact Responsys FBLA Team for more details.

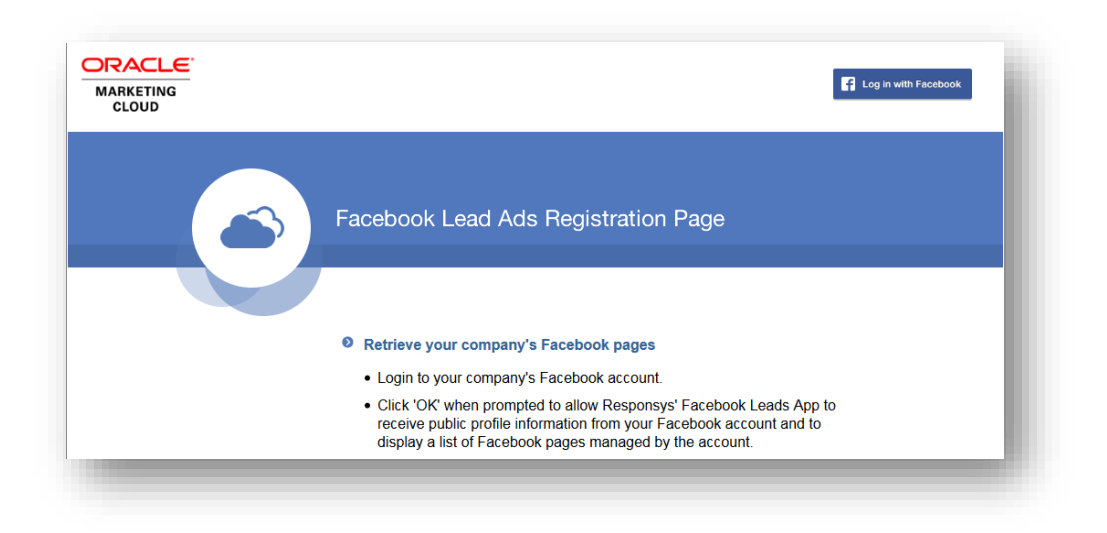

b. Once you login you will see this additional information:

| <ul> <li>After successfully logging in to your company's Facebook account, its<br/>available Facebook pages will be displayed below.</li> </ul> |  |
|----------------------------------------------------------------------------------------------------|--|
| <ul> <li>Click on each of the pages you'd like register with the Facebook Lead Ads<br/>app.</li> </ul>                                          |  |
| <ul> <li>Once registered, data submitted from the Facebook forms associated with<br/>these pages will be recorded in your account.</li> </ul>   |  |
| Available Facebook Pages                                                                                                    |  |
| customer facebook page 1 Register page                                                                                                    |  |
| Customer facebook page 2 Unregister page                                                                                                    |  |
|                                                                                                    |  |

Once you register the Page, the setup is complete!

### Testing

Facebook provides a Lead Ads testing tool to make it easy to check that you've configured your Forms correctly. The testing tool is found at

<u>https://developers.facebook.com/tools/lead-ads-testing</u>. Before you can begin testing, you will need to complete all Configuration steps as outlined above.

#### **Testing Instructions**

1. Log in to your company's Facebook account.

- 2. Make sure your pages have been registered with the Responsys Lead Ads app (see Step 9 in the Configuration section above.)
- 3. Go to <u>https://developers.facebook.com/tools/lead-ads-testing</u>.
- 4. Select the Page and associated Form you want to test

| , agoi | P-DC CARL CHARTER OF       | National Franker                                                                 |
|--------|----------------------------|----------------------------------------------------------------------------------|
| Form:  | icecream_form <del>•</del> | Preview form                                                                     |
|        | You can create one lea     | ad per form. You'll need to delete an existing lead in order to create a new one |

- 5. Click the 'Preview form' link to display your FB form
- 6. Complete the form and submit it
- 7. After submitting the form, click the Track Status button to see the status of your form Submit. If the status is 'Pending', wait about 10 seconds and click the Track Status button again. Repeat until the status changes and there is a corresponding HTTP Code and Payload. If the form submission was successful, the Status will be 'success', the HTTP code will be '200' and you will see the Payload passed on the form submission.

| ealtime Update ID | App ID           | Subscribed Field | Status  | HTTP Code | Payload                                           |
|-------------------|------------------|------------------|---------|-----------|---------------------------------------------------|
| 642520330374812   | 1201508788525829 | leadgen          | success | 200       | {"entry":{{"changes":{{"field":"leadgen","value": |

8. Login to your Responsys account and verify the record was added to the relevant tables.